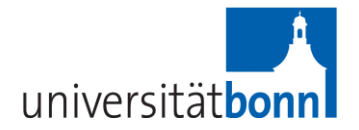

## Anleitung zum elektronischen Anmeldeverfahren

Zum Nachweis Ihrer Anmeldung drucken Sie bitte nach jeder Anmeldungssitzung die pdf-Datei unter einer der Funktionen "Info über angemeldete Prüfungen" oder "Notenspiegel" aus (ggf. auch die Bestätigungs-Email)! Weitere Informationen hierzu finden Sie unter Punkt 3.2 bzw. 3.3.

## 1. Allgemeines

Die Anmeldung für die im Rahmen der Bachelorprüfung zu erbringenden Modulprüfungen erfolgt elektronisch über das unter <u>http://basis.uni-bonn.de</u> zugängliche universitätszentrale Informationssystem.

Die **einmalige Zulassung** zu der Bachelorprüfung erfolgt in Papierform zu Studienbeginn beim Prüfungsausschuss Law and Economics mittels eines hierfür vorgesehenen Formulars.

Für die elektronische Anmeldung benötigen Sie eine gültige Uni-ID.

Bitte beachten Sie, dass einige im Informationssystem BASIS zugängliche Funktionen keine Relevanz haben. Beispielsweise brauchen Sie die von Ihnen besuchten Vorlesungen nicht über die Funktion "Veranstaltungen belegen/abmelden" anmelden. Arbeitsgemeinschaften im Bereich Rechtswissenschaft müssen aber über BASIS angemeldet werden, so im ersten Semester die AGs "BGB AT" und "Staatsrecht I".

TIPP: Nutzen Sie auch die Funktion der Mail-Weiterleitung unter <u>https://gosa.gosa.uni-bonn.de/gosa/</u>

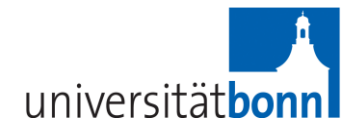

# 2. Login in BASIS

1) Besuchen Sie folgende Webseite: http://basis.uni-bonn.de und klicken Sie auf "Anmelden".

### 2) Geben Sie Ihre Uni-ID und Ihr Passwort ein:

| UNIVERSITÄT BONN Rheinische<br>Friedrich-Wilhel<br>Universität Bon                                                                  | ms.<br>n      |                                                                                                    |
|----------------------------------------------------------------------------------------------------|---------------|----------------------------------------------------------------------------------------------------|
| <u>Startseite Anmelden</u>                                                                                                    |               |                                                                                                    |
| Studentisches Leben Vorlesungsverzeich<br>ie sind hier: Startseite                                                                  | hnis Personen |                                                                                                    |
| <ul> <li>Studieren in Bonn</li> <li>Studiengänge und Abschlüsse</li> <li>Beratungsmöglichkeiten</li> <li>eCampus (ILIAS)</li> </ul> |               | Hinweis zur Anmeldung:<br>Die Anmeldung zu BASIS ist für Studierende, welche an der Universität Bonn eingeschrieben sin<br>möglich.<br>Uni-ID / Prüfer-ID<br>Passwort<br>Anmelden |
|                                                                                                    |               | Probleme bei der Anmeldung?                                                                                                    |

Sollte die Fehlermeldung "Schnittstelle ist nicht offen" erscheinen, so versuchen Sie bitte die Anmeldung erneut auf die gleiche Weise.

Vergessen Sie bitte nicht, sich am Ende Ihrer Sitzung regulär wieder **abzumelden**, um Missbrauch durch Dritte zu vermeiden.

## 3. Funktionen

Nach der erfolgten Anmeldung befinden Sie sich im Menü "Funktionen". Es stehen folgende Funktionen zur Verfügung:

Für das elektronische Anmeldeverfahren sind nur die drei letztgenannten und hier markierten Funktionen (Prüfungsan- und –abmeldung, Info über angemeldete Prüfungen, Notenspiegel) relevant.

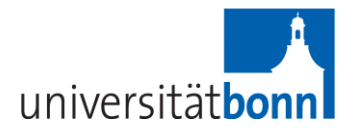

| Funktionen                                                                                                    | Studentisches Leben                                                                                                    | Vorlesungsverzeichnis | Studienangebot | Personen |
|----------------------------------------------------------------------------------------------------|----------------------------------------------------------------------------------------------------|-----------------------|----------------|----------|
| ie sind hier: Start:                                                                                                    | seite                                                                                                    |                       | 122            |          |
| <ul> <li>Anschrift</li> <li>Studiums</li> <li>Stundenp</li> <li>Mein Stud</li> <li>Veranstal</li> <li>Belegte V</li> <li>Belegte V</li> <li>Belegung</li> <li>Prüfungsa</li> <li>Info über</li> <li>Notenspie</li> </ul> | / Semesterbeitrag<br>sverwaltung<br>blan<br>diengangplan<br>ltungen belegen/abmelden<br>/eranstaltungen<br>soaten (PDF)<br>an- und -abmeldung<br>angemeldete Prüfungen<br>egel | Funktionen            | F2 0% (F3      | 233      |

## 3.1. Prüfungsan- und -abmeldung

Unter dem Menüpunkt "Prüfungsan- und -abmeldung" können Sie sich im Rahmen der dazu vorgesehenen Anmeldefrist für die Modulprüfungen anmelden und sich bis zum Ablauf der Anmeldefrist von den entsprechenden Modulprüfungen abmelden.

### 3.1.1. Prüfungsanmeldung

So melden Sie sich für eine Modulprüfung an:

1) Wählen Sie im Menü "Funktionen" den Punkt "Prüfungsan- und -abmeldung" aus:

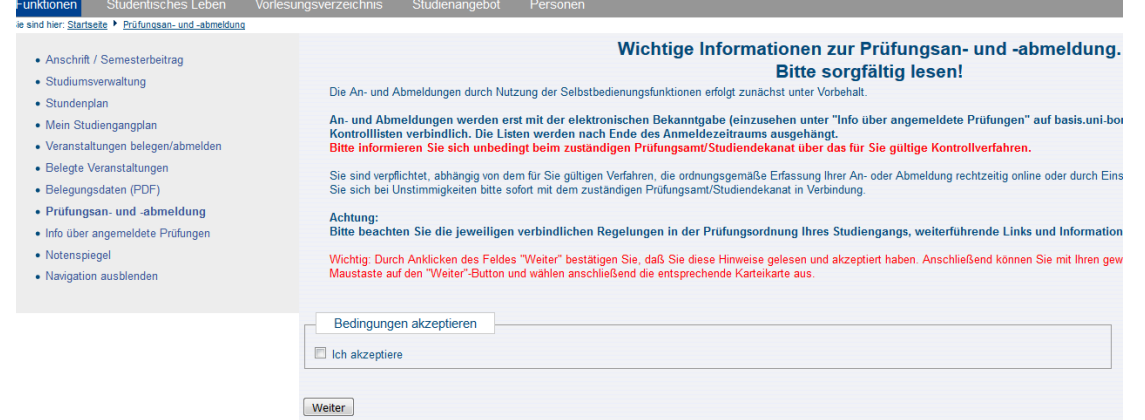

2) Sie werden aufgefordert, die Bedingungen für das elektronische Anmeldeverfahren zu akzeptieren. Setzen Sie einen Haken bei "Ich akzeptiere" und drücken Sie auf "Weiter".

3) Sie befinden sich im Menüpunkt "Prüfungsan- und -abmeldung". Als erstes wählen Sie den Studiengang, im Rahmen dessen Sie sich zu den Modulprüfungen anmelden wollen. Klicken Sie dazu auf die Bezeichnung des Studienganges.

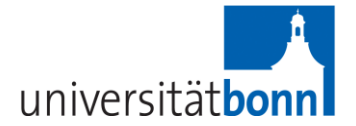

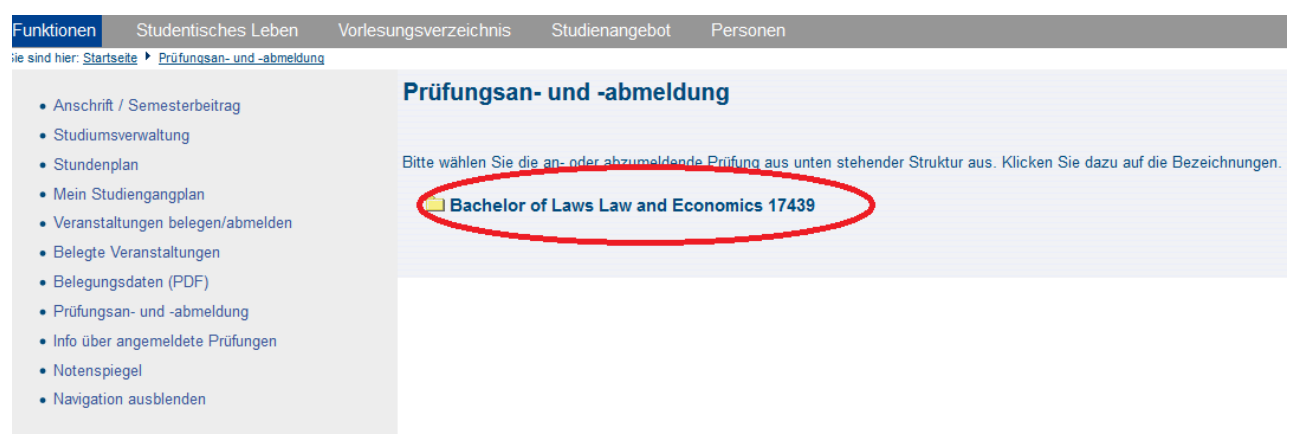

ACHTUNG: Doppelt eingeschriebene Studierende müssen sich ggf. doppelt anmelden. Nähere Auskünfte dazu erteilt die Geschäftsstelle.

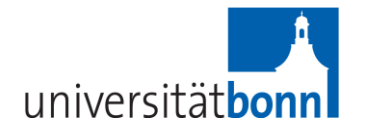

4) Wählen Sie die gewünschte Prüfungsart aus der Struktur unten. Klicken Sie dazu auf die Bezeichnung der Prüfungsart (z. B. "Gesamtkonto→ Pflichtbereich"):

| Funktionen                                   | Studentisches Leben               | Vorlesungsverzei | chnis      | Studienangebot      | Personen                     |
|----------------------------------------------|-----------------------------------|------------------|------------|---------------------|------------------------------|
| ie sind hier: <u>Starts</u>                  | eite 🕨 Prüfungsan- und -abmeldung |                  |            |                     |                              |
| <ul><li>Anschrift</li><li>Studiums</li></ul> | / Semesterbeitrag<br>sverwaltung  | Prüfur           | ıgsan∙     | und -abmeld         | lung                         |
| <ul> <li>Stundenp</li> </ul>                 | blan                              | Bitte wähl       | en Sie die | an- oder abzumelder | nde Prüfung aus unten steher |
| Mein Stu                                     | diengangplan                      | A Ba             | obelor e   | f Lowe Low and E    | conomics 17/39               |
| <ul> <li>Veranstal</li> </ul>                | tungen belegen/abmelden           | G                | 4000 Zu    | satzfächer          | cononnes 17405               |
| <ul> <li>Belegte \</li> </ul>                | /eranstaltungen                   | ß                | 4100 Le    | istungen aus früh   | nere Prüfungsordnung         |
| <ul> <li>Belegung</li> </ul>                 | sdaten (PDF)                      | ß                | 7000 Ge    | esamtkonto          |                              |
| <ul> <li>Prüfungsa</li> </ul>                | an- und -abmeldung                | ß                | 3999900    | 000 Sprachmodule    | e des SLZ                    |
| Info über                                    | angemeldete Prüfungen             |                  |            |                     |                              |
| <ul> <li>Notenspie</li> </ul>                | egel                              |                  |            |                     |                              |
| <ul> <li>Navigation</li> </ul>               | n ausblenden                      |                  |            |                     |                              |

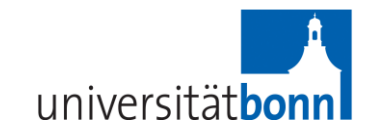

5) Es erscheint eine Struktur mit allen zur Verfügung stehenden Teilprüfungen.

| Bachelor of Laws Law and Economics 17439                      |
|---------------------------------------------------------------|
| 🚯 4000 Zusatzfächer                                           |
| 💷 333191011 Makroökonomik A                                   |
| 💷 333191012 Makroökonomik B                                   |
| 💷 333191014 Mathematische Methoden für Wirtschaftswissenschaf |
| ① 227 Arbeitsrecht                                            |
| 🚯 4100 Leistungen aus frühere Prüfungsordnung                 |
| 📴 121 Römische Rechtsgeschichte                               |
| 122 DeutscheRechtsgeschichte                                  |
| 123 Verfassungsgeschichte der Neuzeit                         |
| 124 Privatrechtsgeschichte der Neuzeit                        |
| 125 Römisches Privatrecht                                     |
| 131 Hausarbeit Deutsche Rechtsgeschichte                      |
| 🕕 134 Einführung in die evangelische Kirchenrechtsgeschichte  |
| 🕕 135 Hausarbeit Verfassungsgeschichte der Neuzeit            |
| 139 Römisches Sachenrecht                                     |
| 🕕 199 Anerkennung rechtshistorische Grundlagen                |
| 🚯 7000 Gesamtkonto                                            |
| 1001 Pflichtbereich                                           |
| 🕼 200 Bürgerliches Recht                                      |
| 🕼 300 Strafrecht                                              |
| 🕓 400 Öffentliches Recht                                      |
| 🕼 501 Häusliche Fallbearbeitung I: BGB AT                     |
| 🕼 502 Häusliche Fallbearbeitung II: Grundrechte               |
| 🕼 600 Rechtsökonomie / VWL                                    |
| 🕼 2000 Wahlpflichtbereich                                     |
| 🕼 630 Rechtsökonomie - Vertiefung (2 - 3 Abschlussklausuren)  |
| ઉ 802 Methodenvertiefung (1 Abschlussklausur)                 |
| 🚯 399990000 Sprachmodule des SLZ                              |

Dieser Strukturbaum dient zum Navigieren und zur besseren Übersicht über die Modulprüfungen. Er stellt jedoch keine verbindliche Information über den jeweiligen Anmeldestatus der Prüfungen dar.

Im Strukturbaum sind unter Umständen auch Prüfungsleistungen zu sehen, die im aktuellen Semester nicht angeboten werden. Diese lassen sich nicht weiter bearbeiten, das System gibt jedoch beim Anklicken keine Fehlermeldung aus. Nur Prüfungen, die im aktuellen Semester angeboten werden, können weiter bearbeitet werden.

Wählen Sie eine Prüfung aus, für die Sie sich anmelden möchten.

6) Klicken Sie auf "Prüfung anmelden".

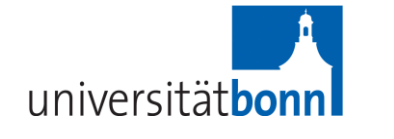

221 Zivilprozessrecht

→ Datum: 02.08.2017, Prüfer: Brinkmann, Moritz, 2. Prüfer: , Termin: 01, Anm. @üfung anmelder

ACHTUNG: Eine Anmeldung ist nur möglich, wenn vor der ersten Anmeldung **zu Studienbeginn** ein Zulassungsantrag beim Prüfungsausschuss Law and Economics gestellt worden ist. (s. Punkt 1. Allgemeines). Sollten Sie sich nicht anmelden können, wenden Sie sich bitte unverzüglich an die Geschäftsstelle!

7) Im nächsten Fenster können Sie Ihre Auswahl mit "Ja" bestätigen.

| Prüfungsan- und -abmeldung                     | l       |                   |                   |            |           |
|------------------------------------------------|---------|-------------------|-------------------|------------|-----------|
| Möchten Sie wirklich folgende Prüfung an- bzw. | abmelde | en?               |                   |            |           |
| Studiengang                                    | PrNr    | Prüfung           | Prüfer            | Datum      | Vorgang   |
|                                                |         |                   |                   |            |           |
| Bachelor of Laws Law and Economics 17439       | 221     | Zivilprozessrecht | Brinkmann, Moritz | 02.08.2017 | Anmeldung |

8) War die Anmeldung erfolgreich, so erscheint im nächsten Fenster eine Anmeldebestätigung:

| Sie haben soeben                                                              | folge   | nde Prüfungs   | an- ba | zwabmeldun                         | gen vorge                     | nommer   | 1:         |                |            |
|-------------------------------------------------------------------------------|---------|----------------|--------|------------------------------------|-------------------------------|----------|------------|----------------|------------|
| Studiengang                                                                   |         |                | PrNr   | Prüfung                            | Prüfer/-in                    | . Î      | Datum      | Vorgang S      | Status     |
|                                                                               | and Ec  | onomics 17439  | 221    | Zailprozessrecht                   | Brinkmann                     | Moritz   | 02.08.2017 | Anmeldung O    | NK I       |
| Bachelor of Laws Law                                                          | and EU  | Been and Trays |        | Limpideeooreen                     | e di                          | r, monta |            |                |            |
| Bachelor of Laws Law                                                          | and EC  | Ihnen an       | Bu     | ni-bonn de zugesa                  | ndt.                          | , mona   |            |                |            |
| Bachelor of Laws Law<br>ine Bestätigungs-Emi<br>nsgesamt haben                | sie sie | ch während d   | Bur    | ni-bonn de zugesa<br>Sitzung am 07 | ndt.<br>.07.2017 zi           | u folgen | den Prüfu  | ingen an- oder | r abgemeld |
| Bachelor of Laws Law<br>ine Bestätigungs-Emi<br>nsgesamt haben<br>Swellengang | Sie sie | ch während d   | eser : | Sitzung am 07                      | ndt.<br>'.07.2017 zi<br>Datum | u folgen | den Prüfu  | ingen an- oder | r abgemeld |

Bei erfolgreicher Anmeldung erhalten Sie eine Bestätigung per E-Mail an die unter Basis hinterlegte Adresse. Es wird jedoch empfohlen, zum Zwecke des Nachweises der Prüfungsanmeldung gemäß Punkt 3.2, "Info über angemeldete Prüfungen (Nachweis über An- & Abmeldungen)" zu verfahren.

9) Wenn eine bestimmte Voraussetzung für die Anmeldung nicht erfüllt ist oder die Anmeldung unter einem Vorbehalt erfolgt, so können Sie das in der Spalte "Status" sehen.

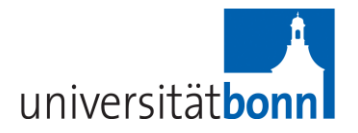

10) Bitte beachten Sie, dass die Anmeldung nur innerhalb der dafür vorgesehenen Frist möglich ist. Versuchen Sie sich außerhalb dieser Frist zu einer Modulprüfung anzumelden, so erscheint folgende Fehlermeldung:

| Prüfungsan- und -abmeldung    |
|-------------------------------|
| Der Anmeldezeitraum endete am |
| Weitere Prüfungen anmelden    |

### 3.1.2. Prüfungsabmeldung

So melden Sie sich von einer Teilprüfung wieder ab:

1) Bitte beachten Sie, dass die Abmeldung nur innerhalb der dafür vorgesehenen Frist möglich ist. Nach dem Ablauf dieser Frist können Sie keine Prüfungen mehr über BASIS stornieren.

2) Wählen Sie im Menü "Funktionen" den Punkt "Prüfungsan- und -abmeldung" aus (siehe oben, 3.1.1. 1)).

3) Sie werden aufgefordert, die Bedingungen für das elektronische Anmeldeverfahren zu akzeptieren. Setzen Sie einen Haken bei "Ich akzeptiere" und drücken Sie auf "Weiter" (siehe oben, 3.1.1. 2)).

4) Sie befinden sich im Menüpunkt "Prüfungsan- und -abmeldung". Als erstes wählen Sie den Studiengang, im Rahmen dessen Sie sich von den Teilleistungen abmelden wollen. Klicken Sie dazu auf die Bezeichnung des Studienganges (siehe oben, 3.1.1. 3).

5) Wählen Sie die gewünschte Prüfungsart aus der Struktur unten. Klicken Sie dazu auf die Bezeichnung der Prüfungsart (z. B. "Gesamtkonto → Pflichtbereich", siehe oben, 3.1.1.
4).

6) Es erscheint eine Struktur mit allen zur Verfügung stehenden Teilprüfungen. Wählen Sie eine Prüfung aus, von der Sie sich abmelden möchten.

7) Klicken Sie auf "Prüfungsanmeldung stornieren".

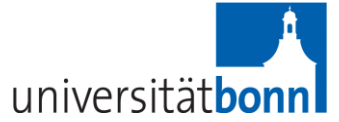

| 10 7000 Gesamtkonto                                                          |  |
|------------------------------------------------------------------------------|--|
| 🚯 1001 Pflichtbereich                                                        |  |
| 🔇 200 Bürgerliches Recht                                                     |  |
| 📴 211 Allgemeiner Teil des BGB                                               |  |
| 📭 212 Schuldrecht I                                                          |  |
| 📭 213 Schuldrecht II (Gesetzliche Schuldverhältnisse)                        |  |
| 🕩 214 Sachenrecht                                                            |  |
| 221 Zivilprozessrechter                                                      |  |
| Datum: 02.08.2017, Prüfer: Brinkmann, Moritz, 2. Prüfer: , Termin: 01, Anm.: |  |
| 📭 222 Handelsrecht                                                           |  |
| 223 Gesellschaftsrecht Pr üfungsanmeldung stornieren                         |  |

8) Im nächsten Fenster können Sie Ihre Auswahl mit "Ja" bestätigen.

| Prüfungsan- und -abmeldung                       |         |                   |                   |            |           |
|--------------------------------------------------|---------|-------------------|-------------------|------------|-----------|
| Möchten Sie wirklich folgende Prüfung an- bzw. a | abmelde | en?               |                   |            |           |
| Studiengang                                      | PrNr    | Prüfung           | Prüfer            | Datum      | Vorgang   |
| Bachelor of Laws Law and Economics 17439         | 221     | Zivilprozessrecht | Brinkmann, Moritz | 02.08.2017 | Rücknahme |
| Ja Nein                                          |         |                   |                   |            |           |

9) War die Abmeldung erfolgreich, so erscheint im nächsten Fenster eine Abmeldebestätigung:

| e haben soeben                                    | folgende Prüfun                    | gsan- b        | zwabmeldun                                             | gen vorgenom                                    | men:                                 |                |       |
|---------------------------------------------------|------------------------------------|----------------|--------------------------------------------------------|-------------------------------------------------|--------------------------------------|----------------|-------|
| Studiengang                                       |                                    | PrNr           | Prüfung                                                | Prüfer/-in                                      | Datum                                | Vorgang St     | tatus |
| Bachelor of Laws Law                              | and Economics 1743                 | 9 221          | Zivilprozessrecht                                      | Brinkmann, Mor                                  | itz 02.08.2017                       | Rücknahme Oł   | K 丿   |
| D                                                 |                                    |                |                                                        |                                                 |                                      |                |       |
| ne Bestatigungs-Ema                               | ail wurde Ihnen an                 | l <b>and</b> a | ni-bonn.de zugesar                                     | ndt.                                            |                                      |                |       |
| e Bestatigungs-Ema<br>sgesamt haben<br>tudiengang | Sie sich währeng<br>PrNr   Prüfung | dieser<br>Pri  | ni-bonn.de zugesar<br><b>Sitzung am 07</b><br>ifer/-in | ndt.<br><b>.07.2017 zu fol</b><br>Datum    Vorg | genden Prüf<br><sub>jang</sub> Vorbe | ungen an- oder | abgen |

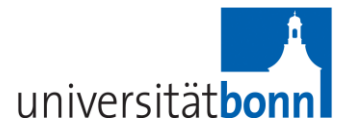

Bei erfolgreicher Abmeldung erhalten Sie eine Bestätigung per E-Mail an die unter Basis hinterlegte Adresse. Es wird jedoch empfohlen, zum Zwecke des Nachweises der Prüfungsanmeldung gemäß Punkt 3.2, "Info über angemeldete Prüfungen (Nachweis über An- & Abmeldungen)" zu verfahren.

# 3.2. Info über angemeldete Prüfungen (Nachweis über An- & Abmeldungen)

3.2.1. Nachweis über Prüfungsanmeldungen

Zum Nachweis über Ihre Prüfungsanmeldungen erhalten Sie eine Bestätigung per E-Mail an die unter Basis hinterlegte Adresse. Es wird jedoch empfohlen, dass Sie zusätzlich nach dem hier geschilderten Verfahren oder über die Funktion "Notenspiegel" vorgehen und die so erzeugte pdf-Datei ausdrucken.

Unter dem Menüpunkt "Info über angemeldete Prüfungen" befindet sich eine Übersicht der erfolgten Anmeldungen.

Um zur Übersicht zu gelangen, klicken Sie auf den weißen "info"-Button neben der jeweiligen Abschlussbezeichnung:

| Anschrift / Semesterbeitrag                          | Info über angemeldete Prüfungen    |
|------------------------------------------------------|------------------------------------|
| Studiumsverwaltung                                   | Pitte wählen Sie euer              |
| • Stundenplan                                        |                                    |
| Mein Studiengangplan                                 | Abschluss 57 Bachelor of Laws info |
| Meine Auswertungen                                   | $\smile$                           |
| <ul> <li>Veranstaltungen belegen/abmelden</li> </ul> | +                                  |
| <ul> <li>Belegte Veranstaltungen</li> </ul>          |                                    |
| <ul> <li>Prüfungsan- und -abmeldung</li> </ul>       |                                    |
| 🔹 Info über angemeldete Prüfungen 🤜                  |                                    |
| Notenspiegel                                         |                                    |
| <ul> <li>Navigation ausblenden</li> </ul>            |                                    |
|                                                      |                                    |

Es erscheint eine Tabelle, in der alle angemeldeten Prüfungen verzeichnet sind. Um eine Bescheinigung über die erfolgten Anmeldungen im PDF-Format zu erzeugen, klicken Sie auf den Link "PDF" unterhalb der Tabelle.

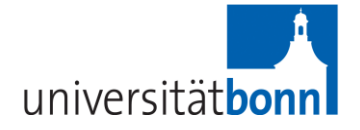

| Anschrift / Semesterbeitrag                              | Info über angemeldete Prü                   | fungen                       |
|----------------------------------------------------------|---------------------------------------------|------------------------------|
| <ul><li>Studiumsverwaltung</li><li>Stundenplan</li></ul> | Liste der angemeldeten Prüfunge             | en des Studierenden          |
| Mein Studiengangplan                                     | Name des Studierenden                       |                              |
| Meine Auswertungen                                       | Geburtsdatum und -ort                       |                              |
| Veranstaltungen belegen/abmelden                         | (angestrebter) Abschluss                    | [57] Bachelor of Laws        |
| Belegte Veranstaltungen                                  | Matrikelnummer                              |                              |
| <ul> <li>Prüfungsan- und -abmeldung</li> </ul>           | Anschrift                                   |                              |
| Info über angemeldete Prüfungen                          | Prüfungen                                   |                              |
| Notenspiegel                                             |                                             |                              |
| Navigation ausblenden                                    | zugelassen Prüfungsnr.                      | Prüfungstext Prüfer          |
|                                                          | P=Pflichtanmeldung - kein Rücktritt von der | r Prüfungsanmeldung möglich. |
|                                                          |                                             |                              |
|                                                          | Auswahlseite                                |                              |

### Drucken Sie bitte zum Nachweis die pdf-Datei aus.

Der Prüfungsausschuss stellt darüber hinaus keine gesonderte Anmeldebestätigung aus. Das **Beispiel** einer solchen Bescheinigung sieht so aus:

| Absc<br>Vorb<br>N | PrNr<br>2007 | Prüfungstext<br>Besondere Zivilverfahrensarten (Rechtsmitte<br>und Wiederaufnahmeverfahren,<br>Urkundenprozess, familiengerichtliches<br>ZPO-Verfahren, Mahnverfahren, einstweilige<br>Rechtsschutz) | Prüfer 9<br>I- Schilken V  | Semester<br>WS09/10 | Anmeldedatum<br>05.01.2010 | Prüf. Datur |
|-------------------|--------------|----------------------------------------------------------------------------------------------------|----------------------------|---------------------|----------------------------|-------------|
| Absc<br>Vorb      | PrNr         | Prüfungstext                                                                                                    | Prüfer S                   | Semester            | Anmeldedatum               | Prüf. Datur |
| Absc              |              |                                                                                                    |                            |                     |                            |             |
| Bes               | cheinig      | '<br>Iung über angemeldete Prüfungen<br>Studiengang:Rechtswissenschaft, PO-Ve                                                                                                    | Dienstag, 05. Ja           | nuar 201            | 0                          |             |
|                   |              | a<br>F                                                                                                    | aktuelles<br>Fachsemester: | 1                   |                            |             |
|                   |              | ľ                                                                                                    | Matrikelnummer             | -                   |                            |             |
|                   |              | <u>i</u>                                                                                                    | jeboren am:<br>n:          |                     |                            |             |
|                   |              |                                                                                                    |                            |                     |                            |             |
| Hern              | n            |                                                                                                    |                            |                     |                            |             |
|                   |              |                                                                                                    | 53113 Bonn                 | 90                  |                            |             |
|                   |              |                                                                                                    | Regina Dacis We            | Friedrich<br>Unive  | -Wilheims-<br>rsität Bonn  |             |
|                   |              |                                                                                                    |                            |                     | Phalpische                 |             |
|                   |              | 1                                                                                                    | iniversit                  | ätho                | nn                         |             |

3.2.2 Nachweis über Prüfungsabmeldungen

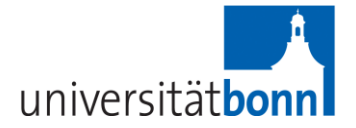

### Auch zum Nachweis über Ihre Prüfungsabmeldungen wird empfohlen, dass Sie neben der Bestätigung, die Sie per E-Mail erhalten, einen Nachweis über die Prüfungsabmeldung nach dem hier geschilderten Verfahren erzeugen. Dazu müssen Sie über die Funktion "Notenspiegel" (nicht "Info über angemeldete Prüfungen") die dortige Ansicht ausdrucken.

Unter dem Menüpunkt "Notenspiegel" haben Sie die Möglichkeit, unter anderem die von Ihnen abgemeldeten Prüfungsleistungen einzusehen. Klicken Sie auf Notenspiegel. Um zur Übersicht zu gelangen, klicken Sie auf den weißen "info"-Button neben der jeweiligen Abschlussbezeichnung:

Anschrift / Semesterbeitrag
Studiumsverwaltung
Stundenplan
Mein Studiengangplan
Meine Auswertungen
Veranstaltungen belegen/abmelden
Belegte Veranstaltungen
Prüfungsan- und -abmeldung
Info über angemeldete Prüfungen
Notenspiegel
Navigation ausblenden

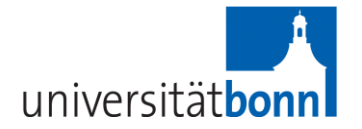

Es erscheint eine Tabelle, in der alle bisher erbrachten Leistungen verzeichnet sind. Abgemeldete Leistungen werden als "angemeldet" mit dem Vermerk "RT" (Rücktritt) angezeigt. Um eine Bescheinigung auch über die abgemeldeten Prüfungsleistungen zu erhalten, drucken Sie diese Ansicht aus.

| Funktionen Studentisches Leben V                         |                                           |                                                             |            |                      |             |           |         |       |         |         |               |
|----------------------------------------------------------|-------------------------------------------|-------------------------------------------------------------|------------|----------------------|-------------|-----------|---------|-------|---------|---------|---------------|
| ie sind hier: Startsete 🕨 Prüfungsan- und -abmeldung 🕨 I | lotenspiegel                              |                                                             |            |                      |             |           |         | _     |         |         |               |
|                                                          | Notenspi                                  | egel                                                        |            |                      |             |           |         |       |         |         |               |
| Anschrift / Semesterbeitrag                              |                                           |                                                             |            |                      |             |           |         |       |         |         |               |
| <ul> <li>Studiumsverwaltung</li> </ul>                   | diumsverwaltung PDF-Ubersicht: Leistungen |                                                             |            |                      |             |           |         |       |         |         |               |
| <ul> <li>Stundenplan</li> </ul>                          |                                           |                                                             |            |                      |             |           |         |       |         |         |               |
| <ul> <li>Mein Studiengangplan</li> </ul>                 | Stammdate                                 | en des Studierenden                                         |            |                      |             |           |         |       |         |         |               |
| <ul> <li>Meine Auswertungen</li> </ul>                   | Name des S                                | tudierenden                                                 |            |                      |             |           |         |       |         |         |               |
| <ul> <li>Veranstaltungen belegen/abmelden</li> </ul>     | Geburtsdatum und -ort                     |                                                             |            |                      |             |           |         |       |         |         |               |
| Belegte Veranstaltungen                                  | (angestrebt                               | er) Abschluss                                               | 7] Bachelo | r of Laws            |             |           |         |       |         |         |               |
| Prüfungsan- und -abmeldung                               | Fach                                      | Ĺ                                                           | aw and Eco | nomics               |             |           |         |       |         |         |               |
| <ul> <li>Info über angemeldete Prüfungen</li> </ul>      | Matrikelnun                               | nmer                                                        |            |                      |             |           |         |       |         |         |               |
| Notenspiegel                                             | Anschrift                                 |                                                             |            |                      |             |           |         |       |         |         |               |
| <ul> <li>Navigation ausblenden</li> </ul>                |                                           |                                                             |            |                      |             |           |         |       |         |         |               |
|                                                          | Prüfungsnr.                               | Prüfungstext                                                |            | Semester             | Punkte/Note | Status    | Credits | Malus | Vermerk | Versuch | Prüfungsdatur |
|                                                          | 20                                        | Für Law and Economics eingeschrieb<br>Prüfungen zugelassen  | en und zu  | Sommersemester 12    |             | bestanden | 0,0     |       |         | 1       |               |
|                                                          | 7000                                      | Gesamtkonto                                                 |            |                      |             |           | 46,5    |       |         |         |               |
|                                                          | 1000                                      | Pflichtbereich                                              |            | Wintersemester 12/13 |             |           | 0,0     |       |         |         |               |
|                                                          | 211                                       | Einführung in das Bürgerliche Recht                         |            | Sommersemester 12    | 5.0         | bestanden |         |       |         | 1       |               |
|                                                          | 645                                       | Mathematische Methoden A Punkte                             |            | Wintersemester 12/13 | 9.0         | bestanden |         |       |         |         |               |
|                                                          | 333110007                                 | Mathematische Methoden<br>Wirtschaftswissenschaftler A      | für        | Wintersemester 12/13 | 2,3         | bestanden | 7,5     |       |         |         |               |
|                                                          | 333210007                                 | Prüfung Mathematische Metho<br>Wirtschaftswissenschaftler A | den für    | Wintersemester 12/13 | 2,3         | bestanden | 7,5     |       |         | 1       |               |
|                                                          | 700                                       | Praktikum                                                   |            | Sommersemester 12    |             | bestanden | 3,0     |       |         |         |               |
|                                                          | 2000                                      | Wahlpflichtbereich                                          |            | Wintersemester 12/13 |             |           | 0,0     |       |         |         |               |
|                                                          | 630                                       | Rechtsökonomie (3 Abschlussklausure                         | n)         | Sommersemester 12    |             | bestanden | 18,0    |       |         |         |               |
|                                                          | 631                                       | Gesellschaftsrecht und Ökonomie                             |            | Sommersemester 12    | 6.0         | bestanden |         |       |         | 1       |               |
|                                                          | 632                                       | Kartellrecht und Ökonomie                                   |            | Sommersemester 12    | 8.0         | bestanden |         |       |         | 1       |               |
|                                                          | 634                                       | Zivilrecht und Ökonomie                                     |            | Sommersemester 12    | 6.0         | bestanden |         |       |         | 1       |               |
|                                                          | 8000                                      | Bachelorarbeit                                              |            | Sommersemester 12    |             | bestanden | 12,0    |       |         |         |               |
|                                                          | 8001                                      | Bachelorarbeit schriftlich                                  |            | Sommersemester 12    | 12.0        | bestanden |         |       |         | 1       |               |
|                                                          | 8002                                      | Bachelorarbeit mündlich                                     |            | Sommersemester 12    | 9.0         | bestanden |         |       |         | 1       |               |

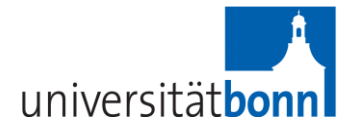

### 3.3. Notenspiegel

Im Folgenden soll Ihnen die Funktion "Notenspiegel" vorgestellt werden, über die Sie alle bisher erbrachten Prüfungsleistungen einsehen können, die aber auch dem Nachweis Ihrer Prüfungsabmeldung (Rücktritte / Stornierungen) dient (s. 3.2.2).

Unter dem Menüpunkt "Notenspiegel" haben Sie die Möglichkeit, die von Ihnen bisher erbrachten Prüfungsleistungen einzusehen. Klicken Sie auf Notenspiegel.

Um zur Übersicht der bisher erbrachten Leistungen zu gelangen, klicken Sie auf den weißen "info"-Button neben der jeweiligen Abschlussbezeichnung:

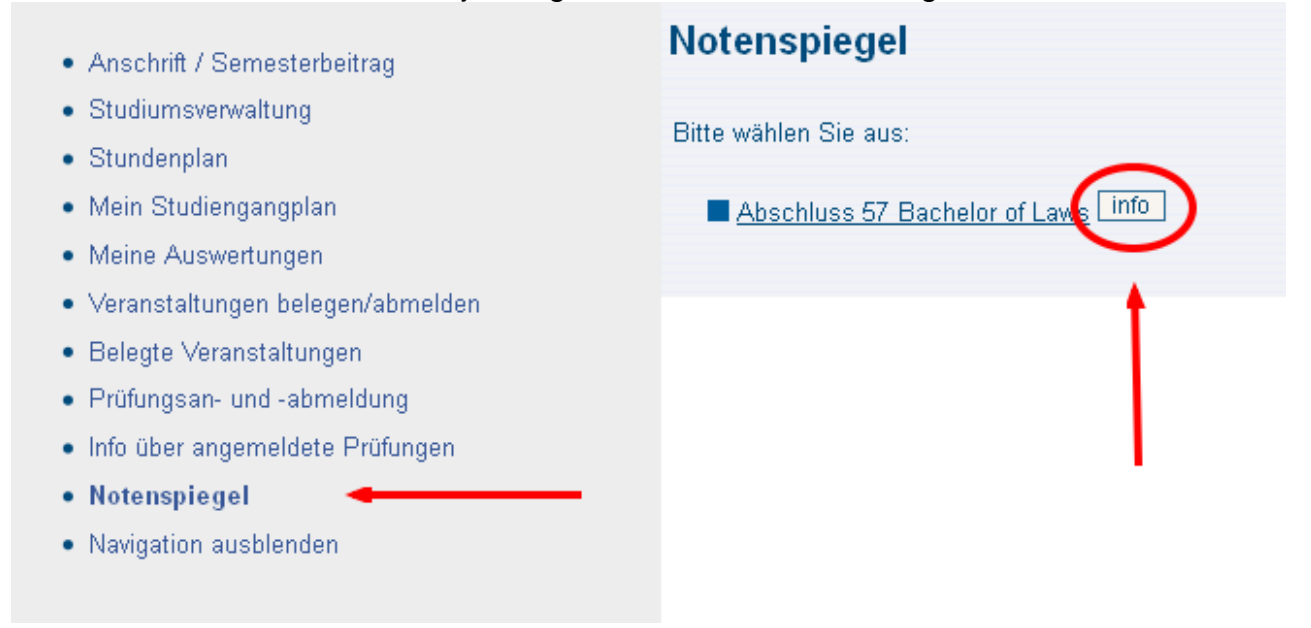

Es erscheint eine Tabelle, in der alle bisher erbrachten Leistungen verzeichnet sind:

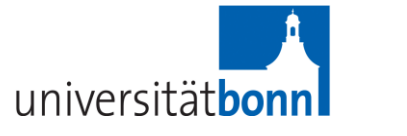

Hilfe | Impressum | 🎇

| ie sind hier: Startseite + Prüfungsan- und -abmeldung + | Notenspiegel                | , reiseiten                                                                                                    |           |                      |             |                     |         |       |         |         |               |
|---------------------------------------------------------|-----------------------------|----------------------------------------------------------------------------------------------------|-----------|----------------------|-------------|---------------------|---------|-------|---------|---------|---------------|
|                                                         | Notenspi                    | egel                                                                                                    |           |                      |             |                     |         |       |         |         |               |
| Anschrift / Semesterbeitrag                             |                             |                                                                                                    |           |                      |             |                     |         |       |         |         |               |
| <ul> <li>Studiumsverwaltung</li> </ul>                  | PDF-Ubersich                | nt: Leistungen Room                                                                                                    |           |                      |             |                     |         |       |         |         |               |
| <ul> <li>Stundenplan</li> </ul>                         |                             |                                                                                                    |           |                      |             |                     |         |       |         |         |               |
| <ul> <li>Mein Studiengangplan</li> </ul>                | Stammdaten des Studierenden |                                                                                                    |           |                      |             |                     |         |       |         |         |               |
| Meine Auswertungen                                      | Name des Studiarenden       |                                                                                                    |           |                      |             |                     |         |       |         |         |               |
| <ul> <li>Veranstaltungen belegen/abmelden</li> </ul>    | Geburtsdati                 | im und -ort                                                                                                    |           |                      |             |                     |         |       |         |         |               |
| Belegte Veranstaltungen                                 | (angestreht                 | instructure de la contraction de la contraction |           | r of Laws            |             |                     |         |       |         |         |               |
| <ul> <li>Prüfungsan- und -abmeldung</li> </ul>          | Each                        |                                                                                                    | w and Ecc | nomics               |             |                     |         |       |         |         |               |
| Info über angemeldete Prüfungen                         | Matrikelnun                 | omer                                                                                                    |           |                      |             |                     |         |       |         |         |               |
| Notenspiegel                                            | Anschrift                   |                                                                                                    |           |                      |             |                     |         |       |         |         |               |
| Navingtion auchlenden                                   |                             |                                                                                                    |           |                      |             |                     |         |       |         |         |               |
| - Hangarten aussienden                                  | Prüfungsnr.                 | Prüfungstext                                                                                                    |           | Semester             | Punkte/Note | Status              | Credits | Malus | Vermerk | Versuch | Prüfungsdatun |
|                                                         | 20                          | Für Law and Economics eingeschriebe<br>Prüfungen zugelassen                                                                                                    | n und zu  | Sommersemester 12    |             | bestanden           | 0,0     |       |         | 1       |               |
|                                                         | 7000                        | Gesamtkonto                                                                                                    |           |                      |             |                     | 46,5    |       |         |         |               |
|                                                         | 1000                        | Pflichtbereich                                                                                                    |           | Wintersemester 12/13 |             |                     | 0,0     |       |         |         |               |
|                                                         | 211                         | Einführung in das Bürgerliche Recht                                                                                                    |           | Sommersemester 12    | 5.0         | bestanden           |         |       |         | 1       |               |
|                                                         | 645                         | Mathematische Methoden A Punkte                                                                                                    |           | Wintersemester 12/13 | 9.0         | bestanden           |         |       |         |         |               |
|                                                         | 333110007                   | Mathematische Methoden<br>Wirtschaftswissenschaftler A                                                                                                    | füi       | Wintersemester 12/13 | 2,3         | bestanden           | 7,5     |       |         |         |               |
|                                                         | 333210007                   | Prüfung Mathematische Method<br>Wirtschaftswissenschaftler A                                                                                                    | en fü     | Wintersemester 12/13 | 2,3         | bestanden           | 7,5     |       |         | 1       |               |
|                                                         | 700                         | Praktikum                                                                                                    |           | Sommersemester 12    |             | bestanden           | 3,0     |       |         |         |               |
|                                                         | 2000                        | Wahlpflichtbereich                                                                                                    |           | Wintersemester 12/13 |             |                     | 0,0     |       |         |         |               |
|                                                         | 630                         | Rechtsökonomie (3 Abschlussklausuren                                                                                                    |           | Sommersemester 12    |             | bestanden           | 18,0    |       |         |         |               |
|                                                         | 631                         | Gesellschaftsrecht und Ökonomie                                                                                                    |           | Sommersemester 12    | 6.0         | bestanden           |         |       |         | 1       |               |
|                                                         | 632                         | Kartellrecht und Ökonomie                                                                                                    |           | Sommersemester 12    | 8.0         | bestanden           |         |       |         | 1       |               |
|                                                         | 634                         | Zivilrecht und Ökonomie                                                                                                    |           | Sommersemester 12    | 6.0         | bestanden           |         |       |         | 1       |               |
|                                                         | 8000                        | Bachelorarbeit                                                                                                    |           | Sommersemester 12    |             | bestanden           | 12,0    |       |         |         |               |
|                                                         | 8001                        | Bachelorarbeit schriftlich                                                                                                    |           | Sommersemester 12    | 12.0        | bestanden           |         |       |         | 1       |               |
|                                                         | 0000                        |                                                                                                    |           | C                    | 0.0         | In stand and shared |         |       |         | 1       |               |

Um eine Bescheinigung über die erbrachten Leistungen im PDF-Format zu erzeugen, klicken Sie auf den Link "PDF" oberhalb der Tabelle.

| lotenspiegel                                                               |    |
|----------------------------------------------------------------------------|----|
| PDF-Übersicht: Leistunger 🕮                                                |    |
|                                                                            |    |
| tammdaten des Studierend                                                   | en |
| tammdaten des Studierend<br>Name des Studierenden                          | en |
| tammdaten des Studierend<br>Name des Studierenden<br>Geburtsdatum und -ort | en |

### Sie können auch diese pdf-Datei zum Nachweis der Abmeldung ausdrucken.

Bitte beachten Sie, dass der Prüfungsausschuss Law and Economics darüber hinaus keine gesonderten Nachweise über eine Abmeldung ausstellt.

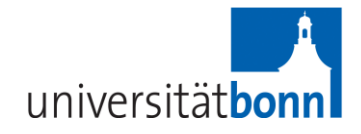

### Beispiel einer Übersichtliste:

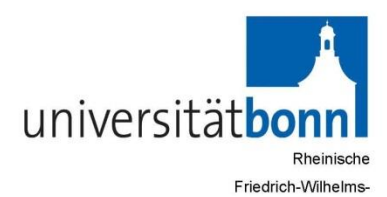

Universität Bonn

Regina-Pacis-Weg 3

53113 Bonn

#### Übersicht über alle Leistungen/Transcript of Records

Seite 1

| Name des :  | Studierenden:                                 |                  |              |                |         |                |            |  |  |
|-------------|-----------------------------------------------|------------------|--------------|----------------|---------|----------------|------------|--|--|
| Geburtsdat  | um und -ort:                                  |                  |              |                |         |                |            |  |  |
| Wohnort:    |                                               |                  |              |                |         |                |            |  |  |
| Straße:     |                                               |                  |              |                |         |                |            |  |  |
| Matrikelnun | nmer:                                         |                  |              |                |         |                |            |  |  |
| Heimathoch  | nschule:                                      |                  | Rheinische F | riedrich-Wilhe | elms-Un | iversität Bonn |            |  |  |
|             |                                               |                  |              |                |         |                |            |  |  |
| (angestrebt | er) Abschluss:                                | Bachelor of Laws |              |                |         |                |            |  |  |
| Prüfungsnr. | Prüfungsnr. Bezeichnung der Leistung Semester |                  |              | Punkte/Note    | Status  | Bemerkung      | LP Versuch |  |  |
| Law and Eco | nomics                                        |                  |              |                |         |                |            |  |  |
| 7000        | Gesamtkonto                                   |                  |              |                |         |                | 52,5       |  |  |
| 211         | Einführung in das Bürgerliche Recht           | WS12/13          |              | 7.0            | BE      |                | 1          |  |  |
| 212         | Schuldrecht I                                 | WS12/13          |              | 6.0            | BE      |                | 1          |  |  |
| 311         | Strafrecht I                                  | WS12/13          |              | 8.0            | BE      |                | 1          |  |  |
| 312         | Strafrecht II                                 | WS12/13          |              | 7.0            | BE      |                | 1          |  |  |
| 411         | Staatsrecht I                                 | WS12/13          |              | 8.0            | BE      |                | 1          |  |  |
| 412         | Staatsrecht II                                | WS12/13          |              | 7.0            | BE      |                | 1          |  |  |
| 610         | Rechtsökonomische Grundlagen                  | WS12/13          |              | 8.0            | BE      |                | 1          |  |  |
| 531         | Hausarbeit BGB AT                             | WS12/13          |              | 4.0            | BE      |                | 1          |  |  |
| 2631        | Gesellschaftsrecht und Ökonomie               | WS12/13          |              | 8.0            | BE      |                | 1          |  |  |
| 2632        | Kartellrecht und Ökonomie                     | WS12/13          |              | 7.0            | BE      |                | 1          |  |  |

VerifyID: vIT4xn9gmZ

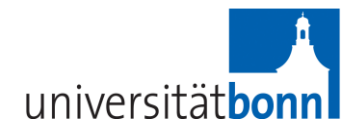

## 4. Probleme und Fragen

Bei technischen Problemen und Fragen zum elektronischen Anmeldeverfahren nutzen Sie bitte den Link "Hinweise & Hilfen" unter <u>www.basis.uni-bonn.de</u>

|                                                                                       | Semester: WiSe 2009/10   Hilfe   Sitemap   Impre                                                                                                    |
|---------------------------------------------------------------------------------------|----------------------------------------------------------------------------------------------------|
| universitätbonn<br>Rheinische<br>Friedrich-Wilhelms-<br>Universität Bonn              |                                                                                                    |
| Anmelden                                                                              |                                                                                                    |
| Studentisches Leben Vorle                                                             |                                                                                                    |
| Sie sind hier: Startseite                                                             |                                                                                                    |
| Studieren in Bonn<br>Studiengänge und Abschlüsse<br>Beratungsmöglichkeiten<br>eCampus | Elektronisches Vorlesungsverzeichnis und Elektronische Prüfungsanmeldung<br>Herzlich Willkommen, Sie können sich hier über das Veranstaltungsangebot der Universität Bonn informieren und Selbstbedienungsfunktionen nutzen.<br>Vorlesungsverzeichnisse<br>Das komplette Veranstaltungsangebot der Universität Bonn kann eingesehen werden. Bitte wählen Sie ein Semester |
|                                                                                       | Wintersemester 2009/10     Sommersemester 2010                                                                                                    |
|                                                                                       | Personalisierte Funktionen<br>Funktionen wie Prüfungsanmeldung oder das Belegen von Veranstaltungen können Sie erst nach dem Login nutzen. Klicken Sie dazu bitte auf " <u>Anmelden</u> ".<br><b>Unterstützung &amp; Hilfe</b><br>Bei Fragen zur Bedienung nutzen Sie bitte unse <mark>n Hinweise &amp; Hilfen</mark> )                                                   |

Sie haben die Möglichkeit, dem Support-Team der Universität Bonn über ein E-Mail-Formular eine Frage zu stellen oder zu den angegebenen Uhrzeiten telefonisch zu kontaktieren.

Darüber hinaus steht Ihnen die Geschäftsstelle zu den gewöhnlichen Sprechzeiten und per E-Mail für Fragen zur Verfügung, die das Anmeldeverfahren im Allgemeinen und die Prüfungsordnung betreffen.